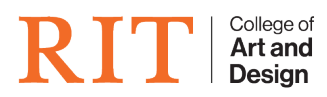

Knowledgebase > How-to Articles > How to install Cisco AnyConnect VPN for RIT?

## How to install Cisco AnyConnect VPN for RIT?

CAD Tech Student Managers - 2022-11-08 - How-to Articles

- 1. Go to <u>http://vpn.rit.edu</u>.
- 2. Check the 'I agree' box. This will bring up a login for your RIT credentials.

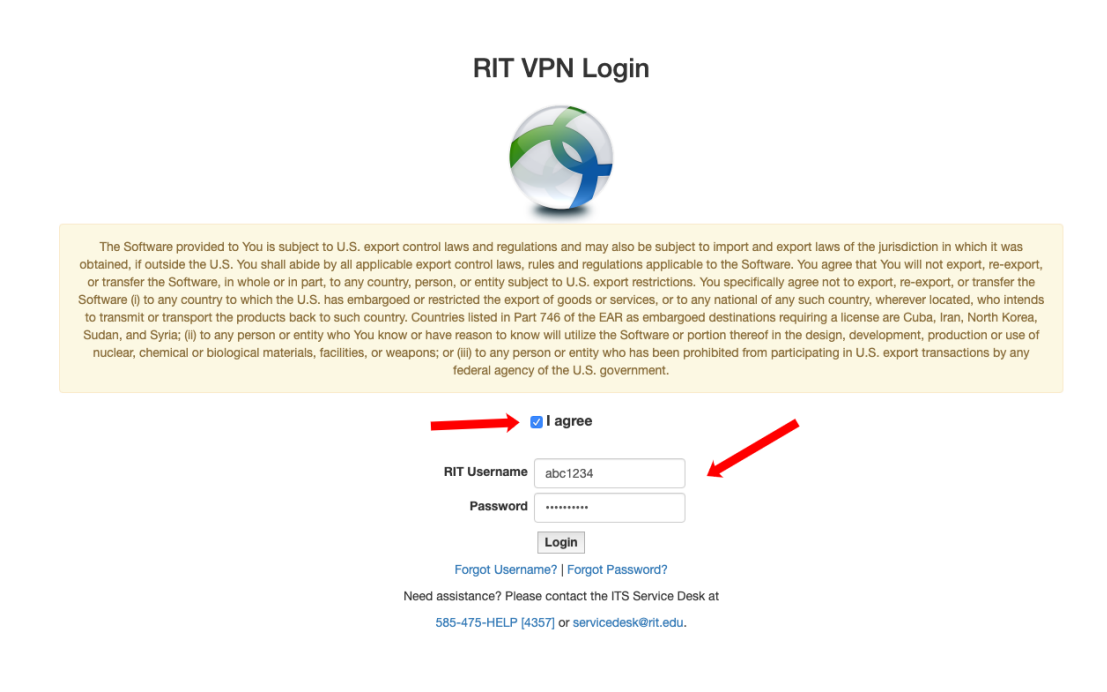

1. Click the 'AnyConnect VPN' link to download the AnyConnect Client.

| AnyConnect Secure Mobility Client                                                                                                    |                                                                                                    |  |  |
|----------------------------------------------------------------------------------------------------|----------------------------------------------------------------------------------------------------|--|--|
| <ul> <li>WebLaunch</li> <li>Platform<br/>Detection</li> <li>ActiveX</li> <li>Java Detection</li> <li>Java</li> <li>Download</li> <li>Connected</li> </ul> | Manual Installation         Web-based installation was unsuccessful. If you wish to install the Cisco AnyConnect Secure Mobility Client, you may download an installer package.         Install module(s) below in the listed sequence. Platforms supported: Mac OS X 10.9 or newer         AnyConnect VPN         Alternatively, retry the automatic installation. |  |  |
|                                                                                                    | Help Download                                                                                                    |  |  |

1. Open the program. Enter vpn.rit.edu into the box.

| ••• | AnyConnect<br>Secure Mobility Client     | cisco   |
|-----|------------------------------------------|---------|
|     | VPN:<br>Ready to connect.<br>vpn.rit.edu | Connect |
| * 2 |                                          |         |

1. Enter your RIT credentials at the prompt.

| Cisco AnyConnect   vpn.rit.edu |                                          |           |  |
|--------------------------------|------------------------------------------|-----------|--|
|                                | Please enter your username and password. |           |  |
| _                              | Username:                                | abc1234   |  |
|                                | Password:                                | •••••     |  |
|                                |                                          | Cancel OK |  |

1. Click ok and you should now connected to RIT's network.